# PENKO Engineering B.V.

Your Partner for Fully Engineered Factory Solutions

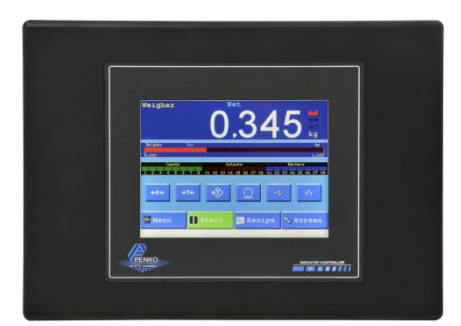

How to... Encrypt a Flex

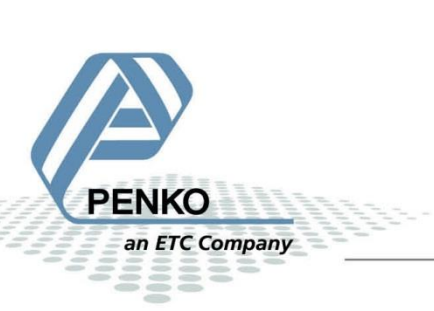

PENKO How to... Encrypt a Flex

# **Table of Contents**

| Enable encryption and set a key (password) | 3 |
|--------------------------------------------|---|
| Program Builder log in with encryption     | 5 |
| Backup and restore with encryption         | 7 |

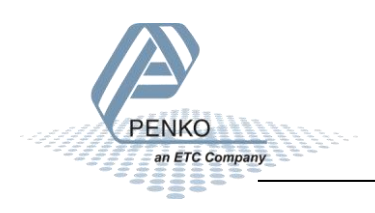

# Enable encryption and set a key (password)

Open Pi Mach II (version 3.2.9.39 or newer) and open Program Builder. Click on Encryption and click on Enabled.

| 📌 Program Builder           |                            |      |
|-----------------------------|----------------------------|------|
| File Edit Program/Recipe    | Encryption Tabs View Tools | Help |
| 🚔 Read from disk 🛛 🔒 Save   | Enabled                    | Past |
| Modules I/O La              | Edit key                   |      |
| Variable Indicators Code Sn | Write key to device        |      |
| Indicator name              | T 1: Task 1                |      |

Click on Edit key.

| 🥂 Program Builder           |     |                      |          |
|-----------------------------|-----|----------------------|----------|
| File Edit Program/Recipe    | Enc | ryption Tabs View To | ols Help |
| 🛱 Read from disk 🛛 🗜 Save   | ~   | Enabled              | Paste    |
| Modules I/O La              |     | Edit key             |          |
| Variable Indicators Code Sr |     | Write key to device  |          |
| Indicator name              | _   | T 1: Task            | 1        |

### Choice a password and click on OK.

| Edit encry | ption key | <b>—</b> × |
|------------|-----------|------------|
| xxx        |           |            |
|            | Cancel    | ОК         |

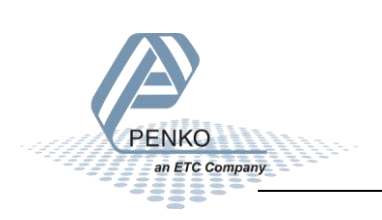

Click on Write key to device.

| 📌 Program Builder               |     |         |               |              |
|---------------------------------|-----|---------|---------------|--------------|
| File Edit Program/Recipe        | Enc | ryption | Tabs View To  | ools Help    |
| ൙ Read from disk 🛛 🔒 Save       | •   | Enable  | ed            | Paste        |
| Variable   Indicators   Code Sp |     | Edit k  | ey            | E1:EB:Euncti |
| Modules I/O La                  |     | Write   | key to device |              |
| AND                             |     |         | T 1: Task     | 1            |
| BAKNET                          |     |         | (             |              |

The following Pop-up will appear, click on OK.

| Warning  |                                                                                                    |
|----------|----------------------------------------------------------------------------------------------------|
| <u>^</u> | Changing the passphrase will clear ALL programs and recipies from device memory, are you sure to continue???? |
|          | OK Cancel                                                                                                    |

Then the following Pop-up will appear, click on OK.

| Informati | ion 💽                                |
|-----------|--------------------------------------|
| 1         | ALL programs and recipes are cleared |
|           | ОК                                   |

Download the Program builder and Flex Builder into the Flex. (the normal operation)

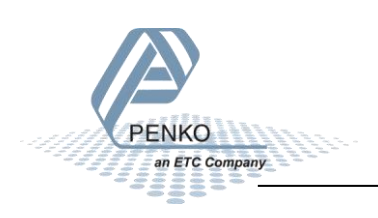

# Program Builder log in with encryption

Open Program Builder. Click on Encryption and click on Enabled.

| 🥂 Program Builder           |                                 |
|-----------------------------|---------------------------------|
| File Edit Program/Recipe    | Encryption Tabs View Tools Help |
| 🖻 Read from disk 🛛 🚽 Save   | Enabled                         |
| Modules I/O La              | Edit key                        |
| Variable Indicators Code Sn | Write key to device             |
| Indicator name              | T 1: Task 1                     |

Click on Edit key.

| π <sup>2</sup> Prog | ram Builder |          |          |         |             |        |          |
|---------------------|-------------|----------|----------|---------|-------------|--------|----------|
| File E              | dit Progran | n/Recipe | Enci     | ryption | Tabs Vie    | w To   | ols Help |
| 📄 🗃 Rea             | d from disk | Rave     | <b>~</b> | Enable  | d           |        | Paste    |
| Module              | s I/O       | La       |          | Edit ke | y.          |        |          |
| Variable            | Indicators  | Code Sn  |          | Write I | key to devi | ce     |          |
| Indicator r         | name        |          | _        | -       |             | : Task | 1        |

Log in with your password and click on OK.

| Edit encry | ption key | <b>—</b> |
|------------|-----------|----------|
| xxx        |           |          |
|            | Cancel    | ОК       |

Now you can read and write the program from and to the Flex.

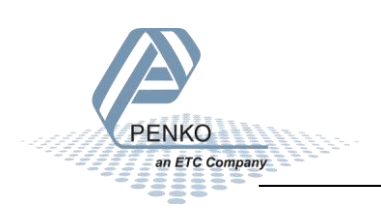

PENKO How to... Encrypt a Flex

If you log in with the wrong Encryption key and try to read the program, you will get a message that the program is different.

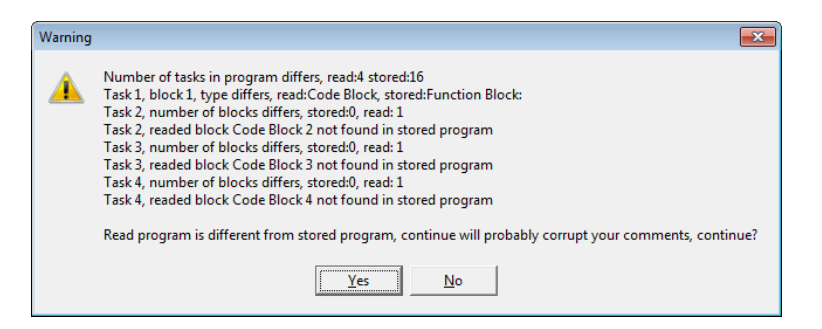

If you click on Yes to read the program, the program will show all question marks.

| 📌 Program Builder                     |                                                                     |
|---------------------------------------|---------------------------------------------------------------------|
| File Edit Program/Recipe Encry        | ption Tabs View Tools Help                                          |
| 🛛 🗃 Read from disk 🛛 🔚 Save to disk   | 🐇 Cut 🖻 Copy 🛍 Paste 🗙 Delete 🛛 🔡 Program 🗄 Recipe 🛛 🕸 Debug Mode 🌷 |
| Variable   Indicators   Code Snippets | Program Overview T1:CB:Code Block 1                                 |
| Modules I/O Labels                    |                                                                     |
| AND                                   | ????? Function Block: 1                                             |
| BAKNET                                | 7????                                                               |
| CALCSELF                              | 777??                                                               |
| COMMENT                               | 27777                                                               |
| COMP X,Y<br>COMPARE                   | 27777                                                               |
| CURVE                                 |                                                                     |
| DIRECTIVE                             |                                                                     |
| DOSE                                  |                                                                     |
| DOSEINT                               |                                                                     |
| EDGE                                  |                                                                     |
| EMARK<br>EMARKEXT -                   |                                                                     |
| EMPTY&CHECK                           |                                                                     |
| END<br>FILEREAD                       |                                                                     |
| FILEWRITE                             |                                                                     |

When you try to write the program into the Flex, you will get the following message:

| Number of tasks: | 16               |      |
|------------------|------------------|------|
| Busy with task:  | 1                | <br> |
| Module count:    | 4                |      |
| Status:          | Failed           | <br> |
|                  |                  |      |
| rror writing p   | rogram to device |      |

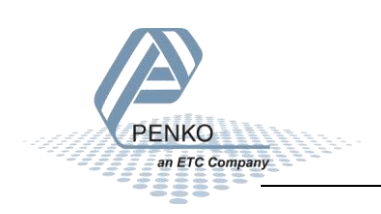

## Backup and restore with encryption

Click on Environment and click on Login with Encryption Key.

| m <sup>2</sup> Flex II, Device Version: 01.09, Build: 04, Serial: 12480026, Module |              |                           |                   |  |  |
|------------------------------------------------------------------------------------|--------------|---------------------------|-------------------|--|--|
| File Project                                                                       | Envi         | ronment View Tools Help   |                   |  |  |
| 🔰 💕 On-Line                                                                        | $\mathbf{x}$ | Communication             | . Program Builder |  |  |
| Display                                                                            | ലീ           | Login with Encryption Key | 💶 Indicator & Be  |  |  |
|                                                                                    | 5            | Backup Device             |                   |  |  |
|                                                                                    |              | Restore Device            |                   |  |  |

Login with the same key used in the Program Builder and click on OK.

| Edit encry | ption key | <b>—</b> × |
|------------|-----------|------------|
| XXX        | xxx       |            |
|            | Cancel    | ОК         |

The following message will always show, even when logged in with the wrong code:

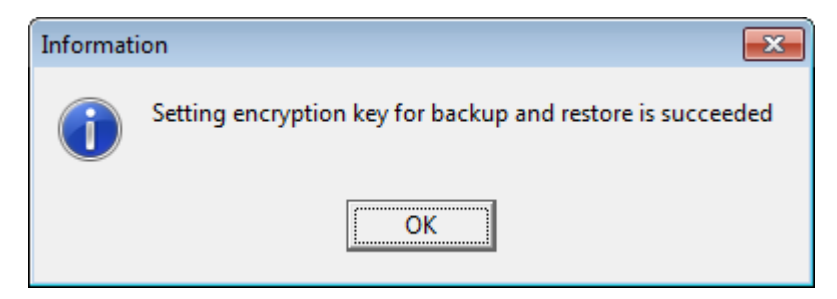

Now you can use the Backup or restore functions.

| π <sup>2</sup> Flex II, Dev | vice V | ersion: 01 | .09, Build: 04, Serial: 1 | 12480026, Mod |
|-----------------------------|--------|------------|---------------------------|---------------|
| File Project                | Envi   | ronment    | View Tools Help           | _             |
| 🔰 💕 On-Line                 | 22     | Commu      | nication                  | Program Build |
| Displau                     | ൺ      | Login wi   | ith Encryption Key        | undicator &   |
|                             |        | Backup I   | Device                    |               |
|                             | 4      | Restore I  | Device                    |               |

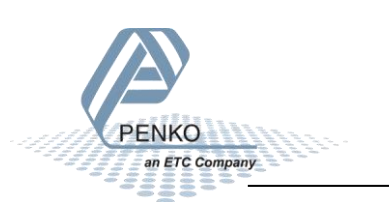

When you try to login with the wrong encryption key and try to make a backup of the Flex you will get the following message:

| Backup Encryption failed, please login with right | ght encryp | otion key. |
|---------------------------------------------------|------------|------------|
|                                                   | Abort      | Close      |

When you try to login with the wrong encryption key and try to make a restore of the Flex you will get the following message:

| Erasing the Flash takes a while.<br>Do not close the application until ready. |               |            |
|-------------------------------------------------------------------------------|---------------|------------|
| Restore Encryption failed, please login with                                  | n right encry | ption key. |
|                                                                               | Abort         | Close      |

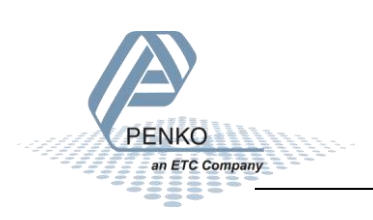

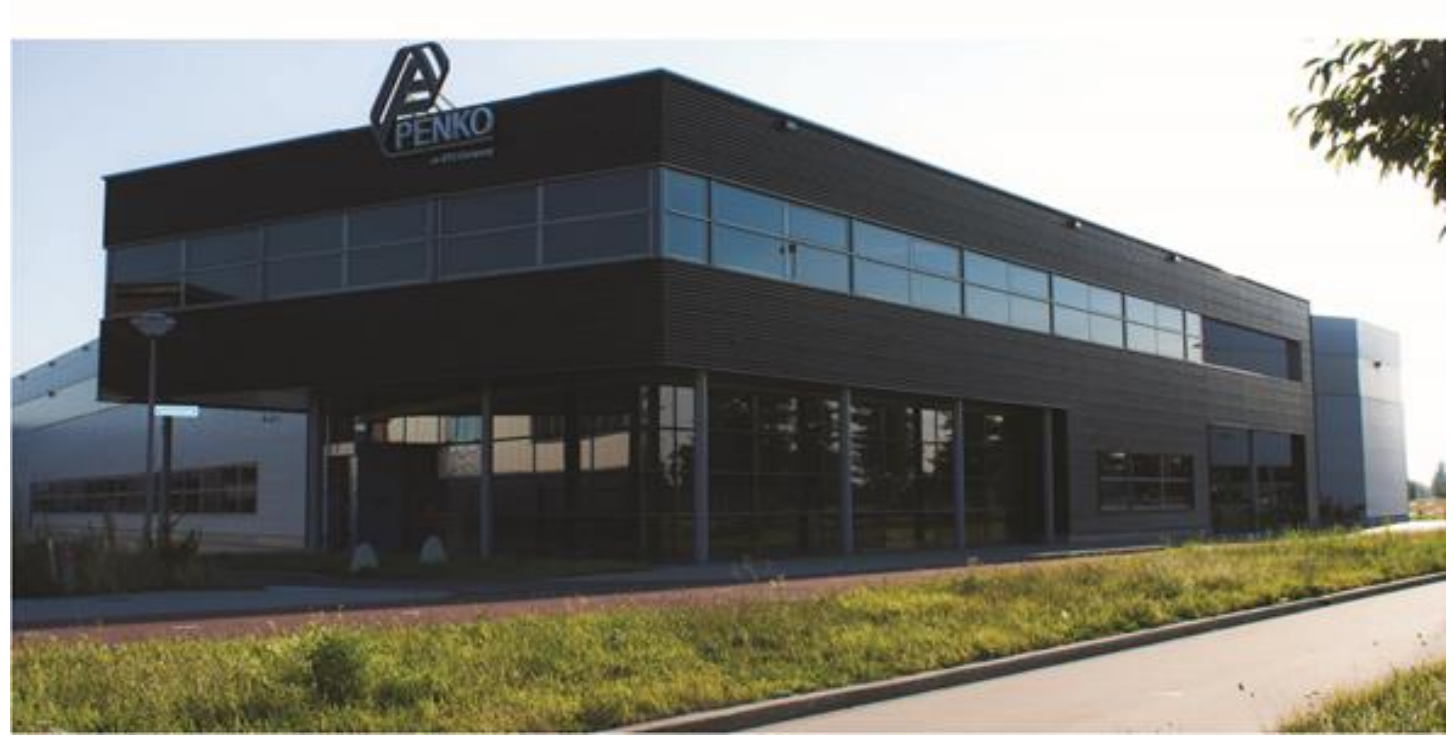

#### **About PENKO**

Our design expertise include systems for manufacturing plants, bulk weighing, check weighing, force measuring and process control. For over 35 years, PENKO Engineering B.V. has been at the forefront of development and production of high-accuracy, high-speed weighing systems and our solutions continue to help cut costs, increase ROI and drive profits for some of the largest global brands, such as Cargill, Sara Lee, Heinz, Kraft Foods and Unilever to name but a few.

Whether you are looking for a simple stand-alone weighing system or a high-speed weighing and dosing controller for a complex automated production line, PENKO has a comprehensive range of standard solutions you can rely on.

#### Certifications

PENKO sets high standards for its products and product performance which are tested, certified and approved by independent expert and government organizations to ensure they meet – and even – exceed metrology industry guidelines. A library of testing certificates is available for reference on:

http://penko.com/nl/publications\_certificates.html

# 

#### **PENKO Professional Services**

PENKO is committed to ensuring every system is installed, tested, programmed, commissioned and operational to client specifications. Our engineers, at our weighing center in Ede, Netherlands, as well as our distributors around the world, strive to solve most weighing-system issues within the same day. On a monthly basis PENKO offers free training classes to anyone interested in exploring modern, high-speed weighing instruments and solutions. A schedule of training sessions is found on: www.penko.com/training

#### **PENKO Alliances**

PENKO's worldwide network: Australia, Belgium, Brazil, China, Denmark, Germany, Egypt, Finland, France, India, Italy, Netherlands, Norway, Poland, Portugal, Slovakia, Spain, Syria, Turkey, United Kingdom, South Africa, Slovakia Sweden, Switzerland and Singapore. A complete overview you will find on: www.penko.com/dealers

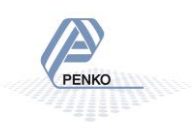